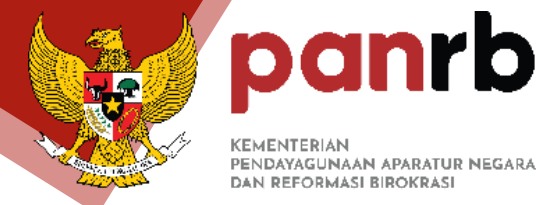

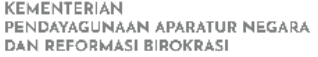

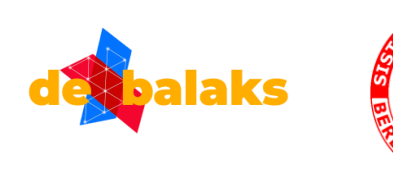

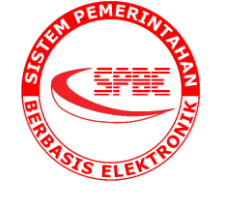

# **ARSITEKTUR SISTEM PEMERINTAHAN**

# **BERBASIS ELEKTRONIK**

# **DENGAN APLIKASI SIA-SPBE**

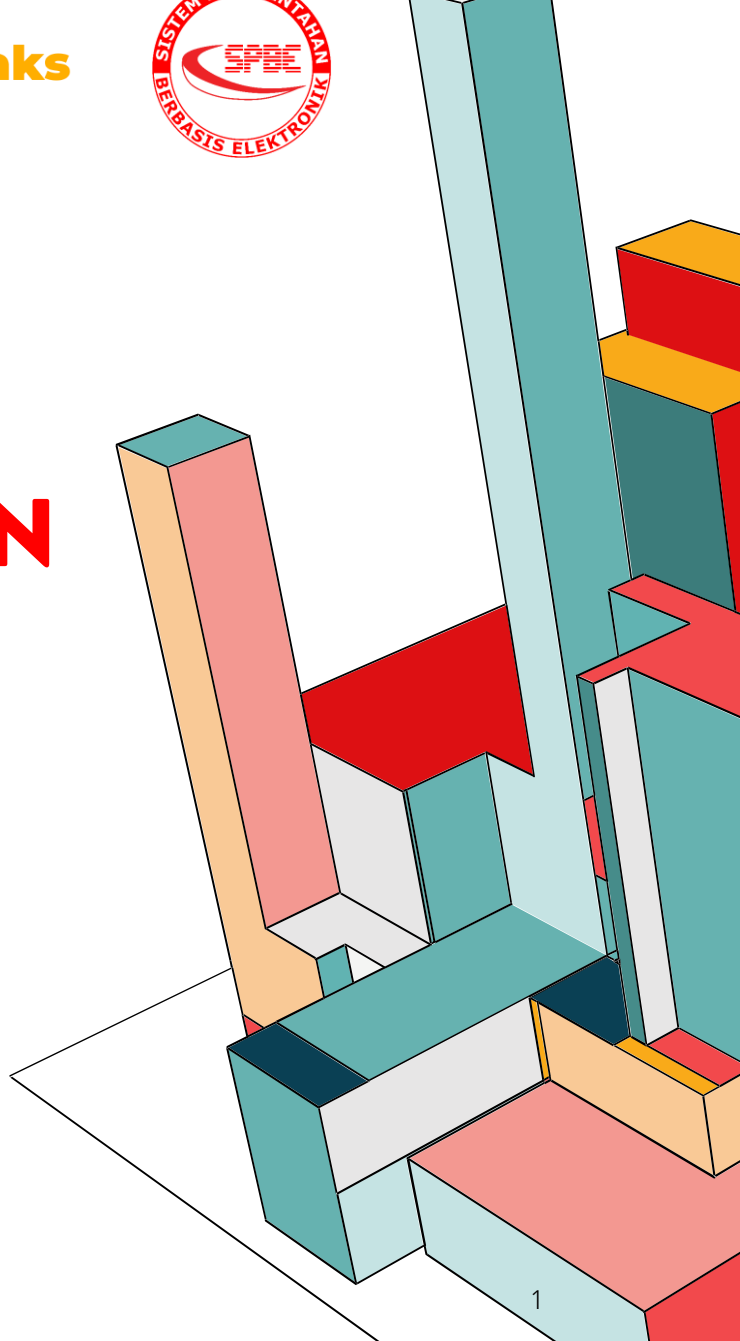

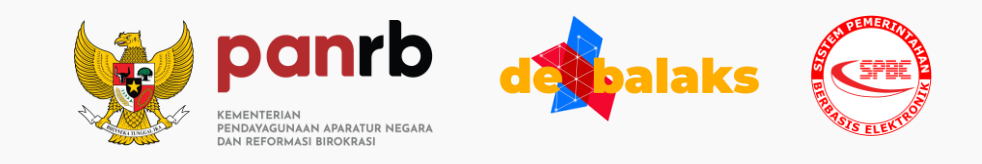

# #1 Tahapan Penyusunan Arsitektur

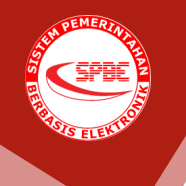

# TAHAPAN AWAL PENGISIAN

Katalog Unit Kerja, Supplier data, Customer Data dan Produsen Data memiliki data yang sama dengan unit kerja

#### Katalog Unit Kerja (Actor/Organization Catalog)

Isikan daftar unit kerja yang ada pada instansi, mis: DINAS KOMUNIKASI DAN INFORMATIKA, DINAS KESEHATAN, dst

Katalog **Suplier Data** (Actor/Organization Catalog) Daftar supplier data memiliki data yang sama dengan unit kerja, namun akan digunakan pada domain Aplikasi

Actor/Organization Catalog
 Unit Kerja
 Supplier Data
 Instansi
 Customer Data
 Target Layanan
 Kementerian/Lembaga Terkait
 Produsen Data

Katalog Instansi, Target Layanan dan Kementerian / Lembaga Terkait memiliki data yang sama dengan Instansi

Katalog berikut akan menjadi dependensi data dengan katalog Domain Arsitektur lain

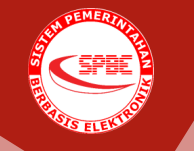

# PENGISIAN DOMAIN ARSITEKTUR

#### #1

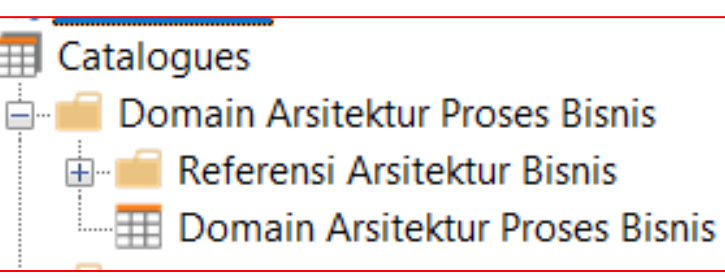

- Klik 2x pada katalog Domain Arsitektur Proses Bisnis
- Lakukan pengisian metadata pada domain proses bisnis terlebih dahulu (optional)

Proses bisnis dapat dilakukan penyusunan oleh masing masing unit kerja/perangkat daerah, dikarenakan unit kerja/perangkat daerah memiliki proses bisnisnya masing masing (optional)

▦ Catalogues Domain Arsitektur Proses Bisnis Referensi Arsitektur Bisnis RAB Level 1 RAB Level 2 RAB Level 3 I RAB Level 4 ERAB Level 5 I RAB Level 6 RAB Level 7 I RAB Level 8 RAB Level 9 RAB Level 10 I RAB Level 11 . III Domain Arsitektur Proses Bisnis

#2

- . Buka folder Referensi Arsitektur Bisnis
- Lakukan pengisian RAB (Referensi Arsitektur Bisnis) khusus pada RAB level 3, 4, 5, dst jika memang terdapat referensi yang baru diajukan

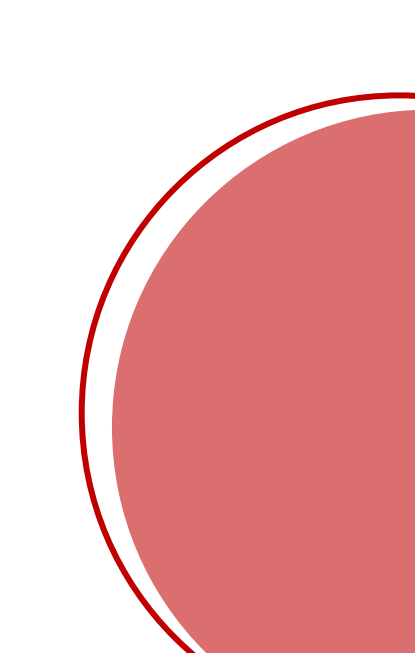

#### **#1 PENGISIAN DOMAIN ARSITEKTUR PROSES BISNIS**

| 📰 Domain Arsitektur Pr…re Pemkab Berau 🗁 🗙                                                                                                    |                                                                                                    |                                                                                                  |                                                                                                    |                                                                                                    |                                                     |                                                                   |                           |                                        |                            |                    |
|----------------------------------------------------------------------------------------------------|----------------------------------------------------------------------------------------------------|--------------------------------------------------------------------------------------------------|----------------------------------------------------------------------------------------------------|----------------------------------------------------------------------------------------------------|-----------------------------------------------------|-------------------------------------------------------------------|---------------------------|----------------------------------------|----------------------------|--------------------|
| Proses Bisnis      -      R     -      -      R     -      -      -      -      -      -      -      -      -      -      -      -      -      -      -      -      -      -      -      -      -      -      -      -      -      -      -      -      -      -      -      -      -      -      -      -      -      -      -      -      -      -      -      -      -      -      -      -      -      -      -      -      -      -      -      -      -      -      -      -      -      -      -      -      -      -      -      -      -      -      -      -      -      -      -      -      -      - |                                                                                                    |                                                                                                  |                                                                                                    |                                                                                                    |                                                     |                                                                   |                           |                                        |                            |                    |
| Drag a column header here to group by that column.                                                                                                    |                                                                                                    |                                                                                                  |                                                                                                    |                                                                                                    |                                                     |                                                                   |                           |                                        |                            |                    |
| ID                                                                                                    | Nama Bisnis/Urusan<br>(Daftarkan semua proses<br>bisnis/urusan pemerintahan<br>∧ yang diselenggarakan hingga<br>proses bisnis level-n) | Uraian Bisnis/Urusan (Merupakan deskripsi dari<br>urusan pemerintahan yang diselenggarakan)<br>I | Sasaran Strategis<br>(Isikan sasaran<br>strategis eselon 1<br>yang terkait dengan<br>proses bisnis<br>dimaksud) | Indikator Kinerja<br>Utama (IKU)<br>(Tuliskan indikator<br>yang menjadi<br>ukuran<br>keberhasilan dari<br>sasaran strategis<br>yang bersesuaian) | Nilai IKU Target<br>(Nilai IKU yang<br>ditaegetkan) | Nilai IKU<br>Terealisasi (Nilai<br>realisasi IKU yang<br>dicapai) | → Unit Kerja (Dependency) | → RAB Level 1 Nasional<br>(Dependency) | → RAB Level 2 (Dependency) | → RAB Level 3 (Dep |
| 🕡 (All)                                                                                                    | (All)                                                                                                    | (All)                                                                                            | (All)                                                                                                    | (All)                                                                                                    | (All)                                               | (AII)                                                             | (All)                     | (All)                                  | (All)                      | (AII)              |
| J                                                                                                    | New Proses Bisnis 1                                                                                                    |                                                                                                  |                                                                                                    |                                                                                                    |                                                     |                                                                   |                           |                                        |                            |                    |
|                                                                                                    |                                                                                                    |                                                                                                  |                                                                                                    |                                                                                                    |                                                     |                                                                   |                           |                                        |                            |                    |

- 1. Klik icon "tambah" untuk menambahkan metadata langsung di aplikasi seperti pada gambar
- 2. Isikan informasi sesuai dengan nama attribut yang ada
- 3. Untuk attribut yang tidak memiliki nama belakang "(Dependency)" berarti attribut tersebut dapat diisikan dengan **teks bebas**, namun untuk attribut yang memiliki nama belakang "(Dependency)" maka attribut tersebut memiliki ketergantungan dengan katalog lain, mis: pada attribut RAB Level 1, berarti attribut tersebut mendapatkan data dari katalog RAB Level 1 pada folder Referensi Arsitektur Bisnis.

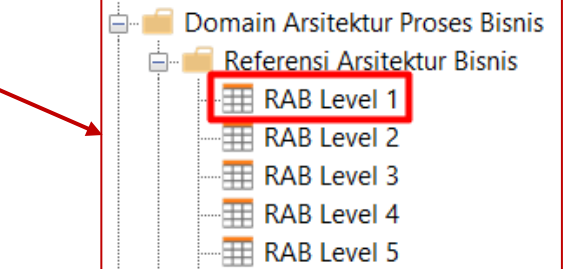

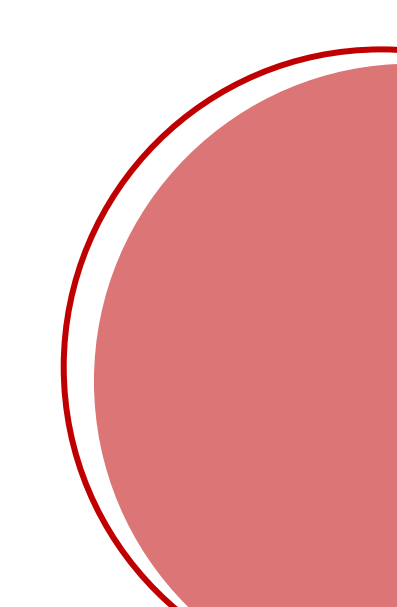

#### SPECTON THE STREET TO THE

# **#2 PENGISIAN DOMAIN ARSITEKTUR LAIN**

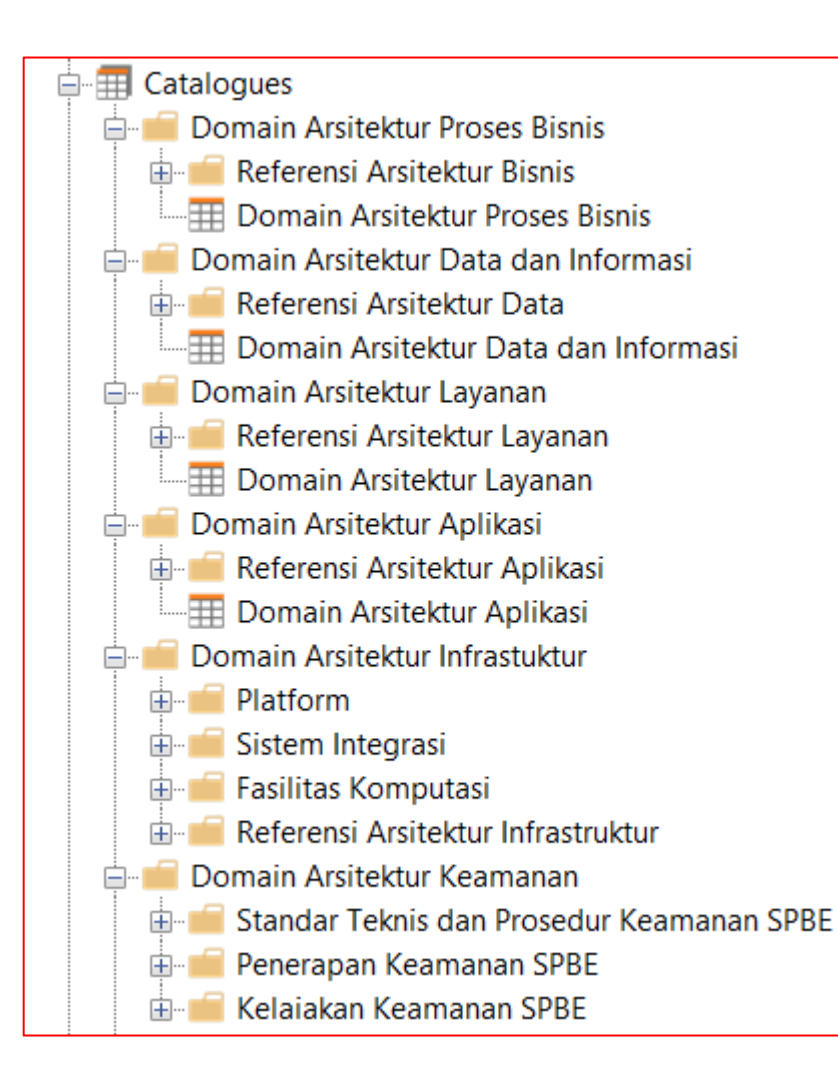

- Pengisian pada domain arsitektur yang lain prosesnya sama dengan pengisian pada domain arsitektur Proses Bisnis yang sudah dicontohkan.
- 2. Khusus pada domain arsitektur keamanan tidak memiliki referensi yang harus di isikan, sehingga hanya fokus pada katalognya saja.

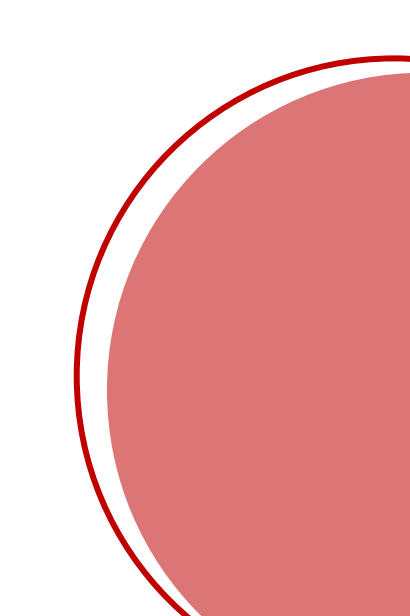

## **#3 PROSES SAVE DAN COMMIT**

| , č | ABACUS          | File   | Edit       | View | Insert | Analysis |  |  |
|-----|-----------------|--------|------------|------|--------|----------|--|--|
|     | New             | Ctrl+N |            |      |        |          |  |  |
| ٢.  | Open            | Ctrl+O |            |      |        |          |  |  |
|     | Reload          |        | 2          |      |        |          |  |  |
|     | Close           | Ctrl+W |            |      |        |          |  |  |
| 43  | Update from     | Ctrl+A | lt+U       |      |        |          |  |  |
| t)  | Commit Cha      | Ctrl+A | Ctrl+Alt+C |      |        |          |  |  |
| G,  | Revert          |        |            |      |        |          |  |  |
|     | View Log        | Ctrl+L |            |      |        |          |  |  |
|     | Project Optio   |        |            |      |        |          |  |  |
|     | Manage Use      |        |            |      |        |          |  |  |
|     | Change Password |        |            |      |        | 🕫 Commi  |  |  |
|     | Switch User     |        |            |      |        |          |  |  |
|     | Review Chan     |        | Please pro |      |        |          |  |  |
| Ľ   | Save            |        |            |      |        | Penambah |  |  |
| 2   | Export          |        |            |      |        |          |  |  |

- Sebelum melakukan commit, disarankan untuk bisa memilih tombol save terlebih dahulu seperti pada gambar 1
- 2. Kemudian pilih menu File->Commit Changes to Repository
- Kemudian akan muncul popup pesan yang diharapkan diisikan sesuai dengan apa yang sudah dilakukan menggunakan aplikasi seperti pada gambar 3

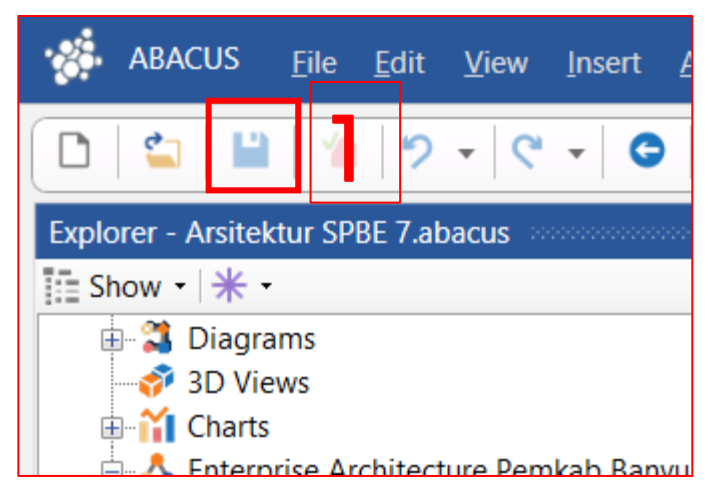

| tî | Commit Message                                                   |   |    |   | ?    | ×  | ( |
|----|------------------------------------------------------------------|---|----|---|------|----|---|
|    | Please provide a log message for the changes you are committing: | : |    | 3 |      |    |   |
|    | Penambahan proses bisnis dan referensi arsitektur level 3        |   |    |   |      | •  |   |
|    |                                                                  |   |    |   |      | Ŧ  | _ |
|    |                                                                  |   | OK |   | Canc | el |   |

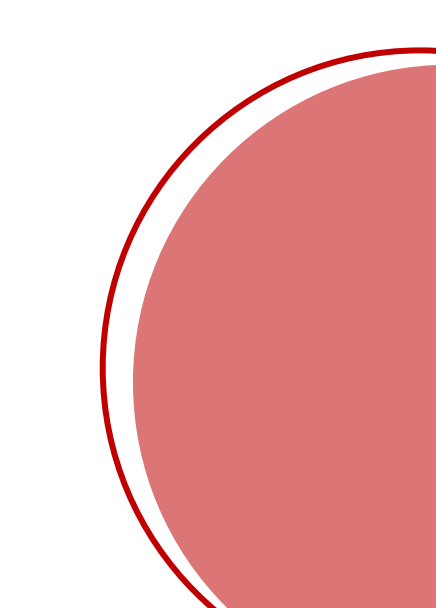

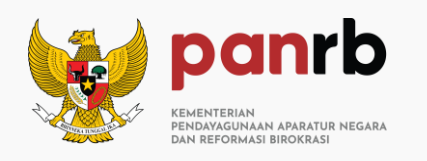

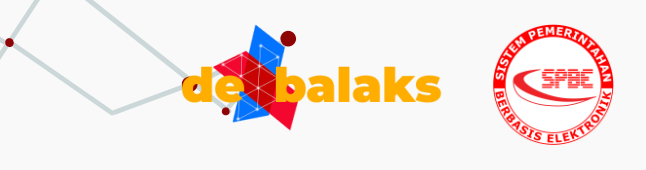

# #2 Permasalahan yang ditemui

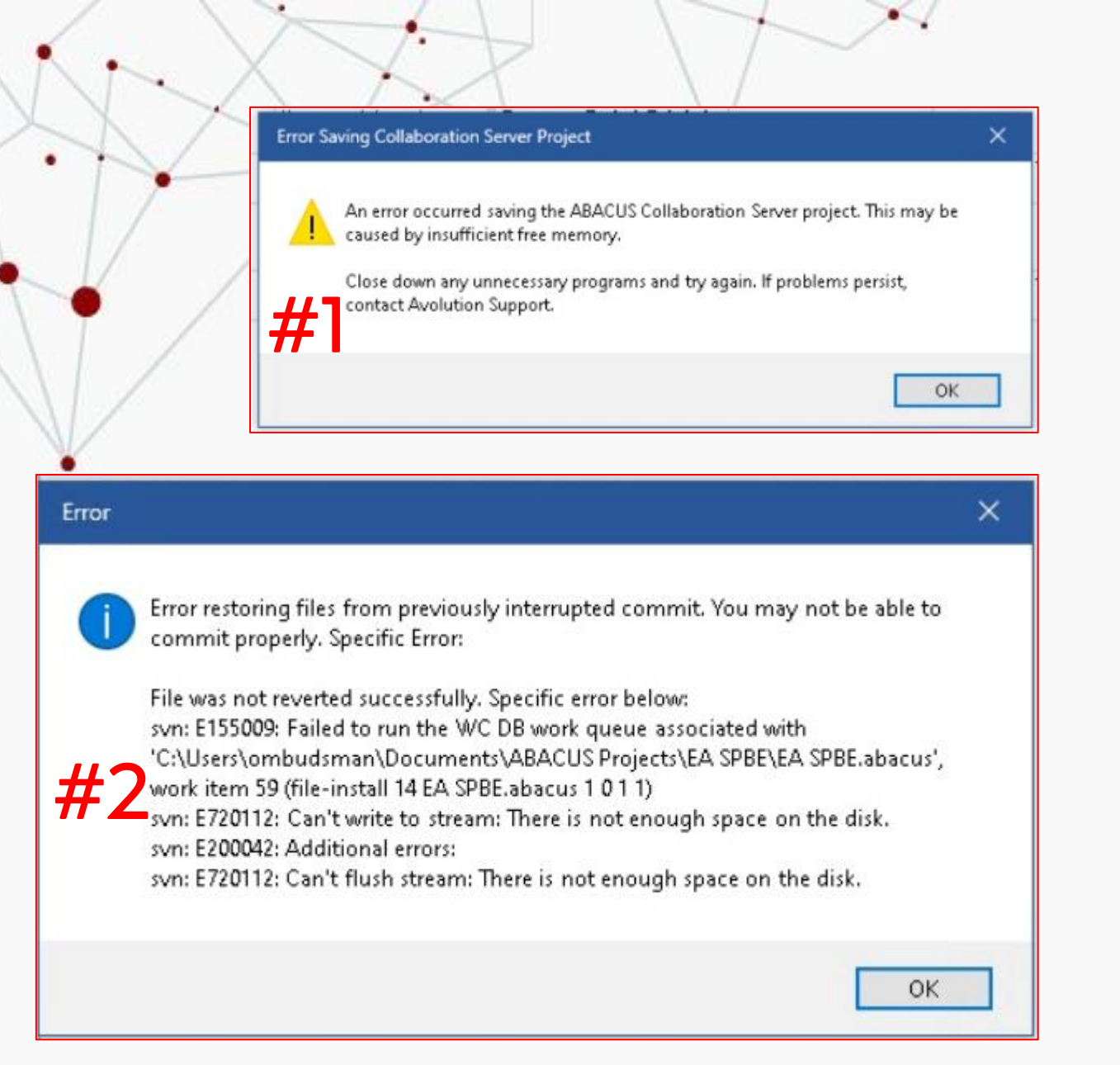

- 1. Issue memory yang sudah penuh
- 2. Storage lokal yang sudah penuh
- 3. Checkout repositori (database) yang sangat lama
- Proses commit dari apa yang sudah dilakukan menggunakan aplikasi memakan waktu yang sangat lama

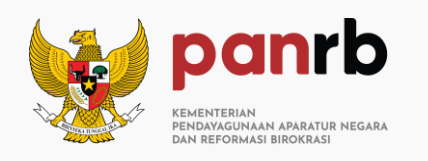

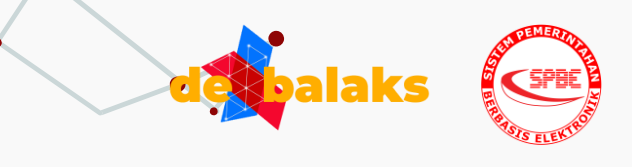

# #3 Solusi Permasalahan

#### **Open File History**

- Setelah sudah selesai pertama kali melakukan checkout dari repository, maka ketika ingin membuka file arsitektur tersebut, silahkan lakukan cara berikut
- 1. Pilih menu File
- Dipaling bawah seperti pada gambar akan terlihat daftar histori file yang pernah dibuka
- 3. Pilih salah satu file tersebut

\*Jangan melakukan checkout ulang Ketika sudah pernah melakukan checkout from repository

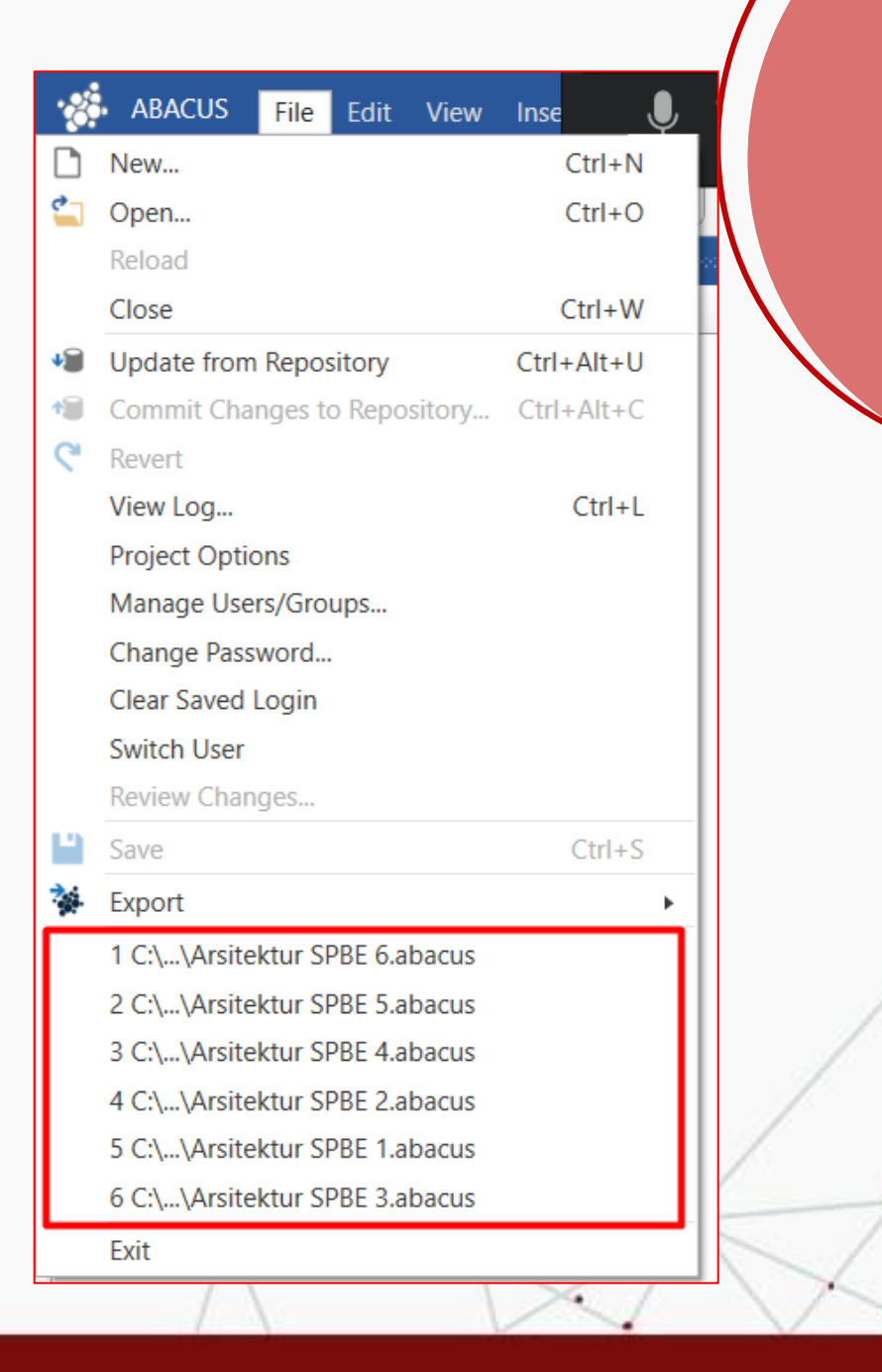

### **Clustering Repositori**

Arsitektur\_SPBE\_1

Arsitektur\_SPBE\_2

Arsitektur\_SPBE\_3

Arsitektur\_SPBE\_4

Arsitektur\_SPBE\_7

Arsitektur\_SPBE\_5

Arsitektur\_SPBE\_5Arsitektur\_SPBE\_12Arsitektur\_SPBE\_6Arsitektur\_SPBE\_13

Arsitektur\_SPBE\_8

Arsitektur\_SPBE\_9

Arsitektur\_SPBE\_10

Arsitektur\_SPBE\_11

Disamping ini merupakan daftar repositori yang sudah dibuat untuk dapat diakses sesuai dengan pembagian repositori pada tautan berikut https://bit.ly/Kelompok-Repositori-<u>Arsitektur</u>

\*Perlu diingat bahwa pembagian clustering tersebut tidak

ada sangkut pautnya dengan kelas atau predikat apapun

#### URL Repositori

link ini digunakan untuk user yang tidak menggunakan remote desktop (memiliki aplikasinya di laptop sendiri)

- https://collea.spbe.go.id/svn/Arsitektur\_SPBE\_1
- <u>https://collea.spbe.go.id/svn/Arsitektur\_SPBE\_2</u>
- <u>https://collea.spbe.go.id/svn/Arsitektur\_SPBE\_3</u>
- <u>https://collea.spbe.go.id/svn/Arsitektur\_SPBE\_4</u>
- <a href="https://collea.spbe.go.id/svn/Arsitektur\_SPBE\_5">https://collea.spbe.go.id/svn/Arsitektur\_SPBE\_5</a>
- <u>https://collea.spbe.go.id/svn/Arsitektur\_SPBE\_6</u>
- <u>https://collea.spbe.go.id/svn/Arsitektur\_SPBE\_7</u>
- <u>https://collea.spbe.go.id/svn/Arsitektur\_SPBE\_8</u>
- <u>https://collea.spbe.go.id/svn/Arsitektur\_SPBE\_9</u>
- <u>https://collea.spbe.go.id/svn/Arsitektur\_SPBE\_10</u>
- <u>https://collea.spbe.go.id/svn/Arsitektur\_SPBE\_11</u>
- <u>https://collea.spbe.go.id/svn/Arsitektur\_SPBE\_12</u>
- <u>https://collea.spbe.go.id/svn/Arsitektur\_SPBE\_13</u>

link ini digunakan untuk user yang menggunakan remote desktop

- http://10.41.0.12/svn/Arsitektur\_SPBE\_1
- <a href="http://10.41.0.12/svn/Arsitektur\_SPBE\_2">http://10.41.0.12/svn/Arsitektur\_SPBE\_2</a>
- http://10.41.0.12/svn/Arsitektur\_SPBE\_3
- <u>http://10.41.0.12/svn/Arsitektur\_SPBE\_4</u>
- <u>http://10.41.0.12/svn/Arsitektur\_SPBE\_5</u>
- http://10.41.0.12/svn/Arsitektur\_SPBE\_6
- http://10.41.0.12/svn/Arsitektur\_SPBE\_7
- http://10.41.0.12/svn/Arsitektur\_SPBE\_8
- http://10.41.0.12/svn/Arsitektur\_SPBE\_9
- <u>http://10.41.0.12/svn/Arsitektur\_SPBE\_10</u>
- <u>http://10.41.0.12/svn/Arsitektur\_SPBE\_11</u>
- http://10.41.0.12/svn/Arsitektur\_SPBE\_12
- <u>http://10.41.0.12/svn/Arsitektur\_SPBE\_13</u>

KEMENTERIAN PENDAYAGUNAAN APARATUR NEGARA DAN REFORMASI BIROKRASI **REPUBLIK INDONESIA** 

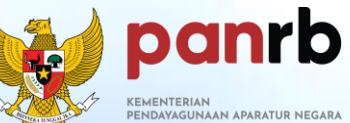

PENDAYAGUNAAN APARATUR NEGARA DAN REFORMASI BIROKRASI

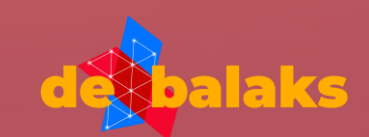

# TERIMA KASIH

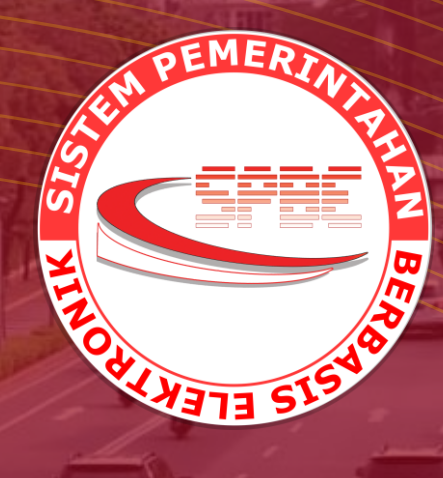